# **Go Direct**<sup>®</sup> **Ethanol Vapor** (Order Code GDX-ETOH)

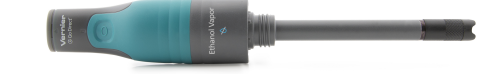

Go Direct Ethanol Vapor measures the concentration of ethanol in the air above an aqueous sample. This sensor can be used in a wide variety of experiments in biological, agricultural, food, and environmental studies.

- Determine the rate of ethanol production during fermentation.
- Measure the discrete amount of ethanol in a given sample.
- Investigate which sugars yeast can ferment.
- Identify specific organisms that can utilize ethanol fermentation as a metabolic pathway.

Note: Vernier products are designed for educational use. Our products are not designed nor are they recommended for any industrial, medical, or commercial process such as life support, patient diagnosis, control of a manufacturing process, or industrial testing of any kind.

# What's Included

- Go Direct Ethanol Vapor
- 250 mL Nalgene Bottle
- #6 Stopper
- Replacement cap assembly
- Plumber's Tape
- Micro USB Cable

## Compatible Software

See www.vernier.com/manuals/gdx-etoh for a list of software compatible with Go Direct Ethanol Vapor.

# **Getting Started**

Please see the following link for platform-specific connection information:

#### www.vernier.com/start/gdx-etoh

#### **Bluetooth Connection**

- 1. Install Graphical Analysis 4 on your computer, Chromebook<sup>™</sup>, or mobile device. If using LabQuest 2, make sure LabQuest App is up to date. See www.vernier.com/ga4 for Graphical Analysis 4 availability or www.vernier.com/downloads to update LabQuest App.
- 2. Charge your sensor for at least 2 hours before first use.
- 3. Turn on your sensor by pressing the 3. Launch Graphical Analysis 4 or power button once. The LED will blink red.
- 4. Launch Graphical Analysis 4 or turn on LabOuest 2.
- 5. If using Graphical Analysis 4, click or tap Sensor Data Collection. If using LabQuest 2, choose Wireless Device Setup > Go Direct from the Sensors menu.
- 6. Select your Go Direct sensor from the list of Discovered Wireless Devices. Your sensor's ID is located near the barcode on the sensor. The LED will blink green when it is successfully connected.
- 7. Click or tap Done to enter data-collection mode.

# Charging the Sensor

Connect Go Direct Ethanol Vapor to the included Micro USB Cable and any USB device for two hours.

You can also charge up to eight Go Direct Ethanol Vapor Sensors using our Go Direct Charge Station, sold separately (order code: GDX-CRG). An LED on each Go Direct Ethanol Vapor indicates charging status.

| Charging      | Blue LED on steady while sensor is connected to the Micro USB Cable or Charging Station. |
|---------------|------------------------------------------------------------------------------------------|
| Fully charged | Blue LED is off when charging is complete.                                               |

1

- **USB** Connection
- 1. If using a computer or Chromebook, install Graphical Analysis 4. If using LabQuest 2, make sure LabQuest App is up to date. See www.vernier.com/ga4 for Graphical Analysis 4 availability or www.vernier.com/downloads to update LabQuest App.
- 2. Connect the sensor to the USB port.
  - turn on LabQuest 2. You are now ready to collect data.

# **Powering the Sensor**

| Turning on the sensor            | Press button once. Red LED indicator flashes when unit is on.                                                                   |
|----------------------------------|----------------------------------------------------------------------------------------------------|
| Putting the sensor in sleep mode | Press and hold button for more than three<br>seconds to put into sleep mode. Red LED<br>indicator stops flashing when sleeping. |

## **Connecting the Sensor**

See the following link for up-to-date connection information:

#### www.vernier.com/start/gdx-etoh

| Connected and charging                                              | Blue and Green LED solid when sensor is con-<br>nected to Graphical Analysis via USB and unit<br>is charging. (Green LED is obscured by the blue<br>one.)                                                                  |
|---------------------------------------------------------------------|----------------------------------------------------------------------------------------------------|
| Connected                                                           | Green LED solid when sensor is connected to<br>Graphical Analysis via USB and the unit is fully<br>charged. Green LED flashing when sensor is con-<br>nected to Graphical Analysis via Bluetooth wire-<br>less technology. |
| Charging via USB,<br>connected via Bluetooth<br>wireless technology | Blue LED is solid and green LED is flashing, but<br>the green flashing LED looks white because it is<br>overwhelmed by the blue.                                                                                           |

## Identifying the Sensor

When two or more sensors are connected, the sensors can be identified by tapping or clicking Identify in Sensor Information.

## Using the Product

- 1. Remove the tip of the cap from the sensor. Discard the tissue paper covering the cap (first use only).
- 2. Cut a 1.5 centimeter piece of plumber's tape (included).
- 3. Cover the cap entirely with the tape and inspect the tape for wrinkles or gaps.
- 4. Place the tip over the tape and verify that it is secure before proceeding.
- 5. Connect the probe following the steps in the Getting Started section of this user manual.

**Note:** Remove the tape from the cap at the end of the experiment. For best results, use a new piece of tape each day the sensor is used.

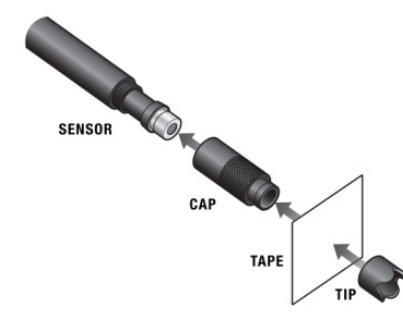

Assembly of sensor, cap, tape, and tip

## Calibrating the Sensor

It may not be necessary to perform a calibration when using Go Direct Ethanol Vapor. If your experiment or application is evaluating the rate of ethanol production, such as determining fermentation rates with yeast, or the relative change in ethanol concentration, then the stored calibration works well.

For quantitative analysis of ethanol samples, it is best to use a two-point calibration to improve accuracy. The two points you choose for your calibration will depend on the expected amount of ethanol in your sample. For best results at low concentrations (0.1-1%), calibrate using 1% and 0.1% ethanol. For best results at high concentrations (1.0-3.0%), calibrate using 3.0% and 1% ethanol. If you are measuring an intermediate range you can also calibrate using 0.2% and 2.0% ethanol.

To calibrate the sensor in Graphical Analysis, complete the following steps.

- 1. Click or tap the sensor meter to view sensor options.
- 2. Select Calibrate and follow the applicable prompts on the Calibrate Sensor screen.

Once you have calibrated your Go Direct Ethanol Vapor, the calibration is automatically stored to the sensor and will be used each time you connect to your device. You can always choose to restore factory defaults if you feel the custom calibration is invalid.

To restore factory defaults in Graphical Analysis, complete the following steps.

- 1. Click or tap the live readouts meter and choose Calibrate.
- 2. Click or tap Reset Calibration.

A window will appear warning you that you are about to reset the calibration. Choose Reset Calibration.

#### Making Ethanol Standards for Calibration

To make solutions for the ethanol calibration, you will need to dilute fresh, stock ethanol to the appropriate concentration. Denatured ethanol or non-denatured, grain ethanol may be used. Ethanol that is 70% is more stable than 95%. For the most accurate results, use a volumetric flask to make the standards. Use the following equation to guide you:

 $C_1 V_1 = C_2 V_2$ 

•  $C_1$  is the concentration of the stock solution (typically 70% or 95%).

- $V_1$  is the amount of stock solution to be added (you will solve for this).
- $C_2$  is the desired concentration in %.
- $V_2$  the total final volume.
- $V_2 V_1$  = amount of distilled water to add to the stock solution.

It may be necessary to do a serial dilution in order to get the precision you need for your standards. The following table shows an example of a serial dilution to make 0.1% ethanol starting with 70% ethanol.

| Original<br>concentration of<br>ethanol | Amount of<br>ethanol to add<br>(mL) | Final volume<br>(ethanol and water)<br>(mL) | Final concentration |
|-----------------------------------------|-------------------------------------|---------------------------------------------|---------------------|
| 70%                                     | 14.3                                | 100.0                                       | 10%                 |
| 10%                                     | 10.0                                | 100.0                                       | 1%                  |
| 1%                                      | 10.0                                | 100.0                                       | 0.1%                |

## **Specifications**

| Range (%)                             | 0 to 3%                                                    |
|---------------------------------------|------------------------------------------------------------|
| Accuracy (factory calibration)        | ±1.5% at 3%                                                |
| Accuracy (factory calibration) 1–3%   | ±0.5% at 3%                                                |
| Accuracy (factory calibration) 0.1–1% | ±0.3% at 1%                                                |
| Response time                         | 90% of full scale in 60 seconds                            |
| Туре                                  | Metal Oxide                                                |
| Wireless specification                | Bluetooth 4.2                                              |
| Maximum wireless range                | 30 m                                                       |
| Battery                               | 650 mA Li-Poly                                             |
| Battery life (single full charge)     | ~24 hours                                                  |
| Battery life (long term)              | ~500 full charge cycles (several years depending on usage) |

### **Care and Maintenance**

#### **Battery Information**

Go Direct Ethanol Vapor contains a small lithium-ion battery. The system is designed to consume very little power and not put heavy demands on the battery. Although the battery is warranted for one year, the expected battery life should be several years. Replacement batteries are available from Vernier (order code: GDX-BAT-650).

#### Storage and Maintenance

To store Go Direct Ethanol Vapor for extended periods of time, put the device in sleep mode by holding the button down for at least three seconds. The red LED will stop flashing to show that the unit is in sleep mode. Over several months, the battery will discharge but will not be damaged. After such storage, charge the device for a few hours, and the unit will be ready to go.

Exposing the battery to temperatures over 35°C (95°F) will reduce its lifespan. If possible, store the device in an area that is not exposed to temperature extremes.

**Note:** It is recommended that you wash the Nalgene bottle by hand. Most dishwashers will melt plastic bottles.

#### Water Resistance

**Important:** Go Direct Ethanol Vapor is neither waterproof, nor is it water resistant and should never be immersed in any liquid.

If any liquid gets into the device, immediately power the unit down (press and hold the power button for more than three seconds). Disconnect the sensor and charging cable, and remove the battery. Allow the device to dry thoroughly before attempting to use the device again. Do not attempt to dry using an external heat source.

Note: Damage due to exposure to liquids is not covered under warranty.

## How the Sensor Works

Go Direct Ethanol Vapor uses a metal oxide semiconductor to detect ethanol concentrations in the air. Ethanol vapor reacts with the metal oxide and is consumed in a reaction that reduces the resistance of the sensing element. A circuit converts the change in resistance into an appropriate ethanol concentration. The sensing element is very sensitive to ethanol vapor and also responds to a wide range of volatile organic compounds. It also responds to water vapor and carbon dioxide gas but to a lesser degree.

## Troubleshooting

- Very important: Do not place the sensor into any liquid. The sensor is designed to measure ethanol vapor above an aqueous sample.
- For best results, allow the sensor to warm up for 5 minutes before taking measurements.
- Built-in temperature, pressure, and humidity compensation are not provided. For best results, calibrate before use and use at room temperature.
- The recommended sampling rate is 1 sample per second or slower for this sensor. This allows the sensor to average a set of measurements before reporting a value. Gas must diffuse to the sensing element to detect any changes in concentration. Because diffusion of gases is a slow process, there can be a delay in response time.
- When using a fermentation chamber, use a clamp or an electrode support to adjust the position of the sensor tip by moving the shaft up or down as necessary.
- The 250 mL Nalgene Bottle and #6 stopper that are included can be used as a fermentation chamber. Wrap the stopper around the sensor shaft, rather than sliding it on or off. Place the probe with the stopper into the bottle, and then gently twist the stopper. Verify that the sensor tip is not immersed in fluid. For best results, place the chamber on a stir plate and use a magnetic stir bar to keep the sample moving.
- To collect data in a controlled environment and also use our one of our CO<sub>2</sub> gas sensors, we recommend purchasing the BioChamber 2000 (2 L capacity). This BioChamber has a second, grommetted opening so that you can insert two probes at once.

For more troubleshooting and FAQs, see www.vernier.com/til/4303

## **Repair Information**

If you have followed the troubleshooting steps and are still having trouble with

your Go Direct Ethanol Vapor, contact Vernier Technical Support at support@vernier.com or call 888-837-6437. Support specialists will work with you to determine if the unit needs to be sent in for repair. At that time, a Return Merchandise Authorization (RMA) number will be issued and instructions will be communicated on how to return the unit for repair.

## Accessories/Replacements

| Item                                  | Order Code     |
|---------------------------------------|----------------|
| Micro USB Cable                       | CB-USB-MICRO   |
| USB-C to Micro USB Cable              | CB-USB-C-MICRO |
| Go Direct 650 mAh Replacement Battery | GDX-BAT-650    |
| Ethanol Cap Assemblies (package of 3) | ETH-CAPS       |
| #6 Stopper                            | ETH-STOP       |
| Plumber's Tape                        | ETH-TAPE       |
| 250 mL Nalgene Bottle w/Lid           | CO2-BTL        |
| BioChamber 2000                       | BC-2000        |
| Electrode Support                     | ESUP           |
| Stir Station                          | STIR           |

## Warranty

Vernier warrants this product to be free from defects in materials and workmanship for a period of five years from the date of shipment to the customer. This warranty does not cover damage to the product caused by abuse or improper use. This warranty covers educational institutions only. Consumable items, such as Plumber's Tape, are excluded from the warranty.

## Disposal

When disposing of this electronic product, do not treat it as household waste. Its disposal is subject to regulations that vary by country and region. This item should be given to an applicable collection point for the recycling of electrical and electronic equipment. By ensuring that this product is disposed of correctly, you help prevent potential negative consequences on human health or on the environment. The recycling of materials will help to conserve natural resources. For more detailed information about recycling this product, contact your local city office or your disposal service.

Battery recycling information is available at www.call2recycle.org

Do not puncture or expose the battery to excessive heat or flame.

The symbol, shown here, indicates that this product must not be disposed of in a standard waste container.

## Federal Communication Commission Interference Statement

This equipment has been tested and found to comply with the limits for a Class B digital device, pursuant to Part 15 of the FCC rules. These limits are designed to provide reasonable protection against harmful interference in a residential installation. This equipment generates, uses and can radiate radio frequency energy and, if not installed and used in accordance with the instructions, may cause harmful interference to radio communications. However, there is no guarantee that interference will not occur in a particular installation. If this equipment does cause harmful interference to radio or television reception, which can be determined by turning the equipment off and on, the user is encouraged to try to correct the interference by one or more of the following measures:

Reorient or relocate the receiving antenna.

Increase the separation between the equipment and receiver.

Connect the equipment into an outlet on a circuit different from that to which the receiver is connected.

Consult the dealer or an experienced radio/TV technician for help.

#### FCC Caution

This device complies with Part 15 of the FCC Rules. Operation is subject to the following two conditions:

(1) this device may not cause harmful interference and

(2) this device must accept any interference received, including interference that may cause undesired operation

RF Exposure Warning

The equipment complies with RF exposure limits set forth for an uncontrolled environment. The antenna(s) used for this transmitter must not be co-located or operating in conjunction with any other antenna or transmitter. You are cautioned that changes or modifications not expressly approved by the party responsible for compliance could void your authority to operate the equipment.

## **IC Statement**

This device complies with Industry Canada license-exempt RSS standard(s). Operation is subject to the following two conditions:

(1) this device may not cause interference, and

(2) this device must accept any interference, including interference that may cause undesired operation of the device.

Industry Canada - Class B This digital apparatus does not exceed the Class B limits for radio noise emissions from digital apparatus as set out in the interference-causing equipment standard entitled "Digital Apparatus," ICES-003 of Industry Canada. Operation is subject to the following two conditions: (1) this device may not cause interference, and

(2) this device must accept any interference, including interference that may cause undesired operation of the device.

To reduce potential radio interference to other users, the antenna type and its gain should be so chosen that the equivalent isotropically radiated power (e.i.r.p.) is not more than that permitted for successful communication.

RF exposure warning: The equipment complies with RF exposure limits set forth for an uncontrolled environment. The antenna(s) used for this transmitter must not be co-located or operating in conjunction with any other antenna or transmitter.

Le présent appareil est conforme aux CNR d'Industrie Canada applicables aux appareils radio exempts de licence. L'exploitation est autorisée aux deux conditions suivantes :

(1) l'appareil ne doit pas produire de brouillage, et

(2) l'appareil doit accepter tout interférence radioélectrique, même si cela résulte à un brouillage susceptible d'en compromettre le fonctionnement.

Cet appareil numérique respecte les limites de bruits radioélectriques applicables aux appareils numériques de Classe B prescrites dans la norme sur le matériel interférant-brouilleur. "Appareils Numériques," NMB-003 édictée par industrie Canada. L'utilisation est soumise aux deux conditions suivantes:

(1) cet appareil ne peut causer d'interférences, et

(2) cet appareil doit accepter toutes interférences, y comprises celles susceptibles de provoquer un disfonctionnement du dispositif.

Afin de réduire les interférences radio potentielles pour les autres utilisateurs, le type d'antenne et son gain doivent être choisie de telle façon que l'équivalent de puissance isotrope émis (e.i.r.p) n'est pas plus grand que celui permis pour une communication établie.

Avertissement d'exposition RF: L'équipement est conforme aux limites d'exposition aux RF établies pour un environnement non supervisé. L'antenne (s) utilisée pour ce transmetteur ne doit pas être jurnelés ou fonctionner en conjonction avec toute autre antenne ou transmetteur.

Note: This product is a sensitive measurement device. For best results, use the cables that were provided. Keep the device away from electromagnetic noise sources, such as microwaves, monitors, electric motors, and appliances.

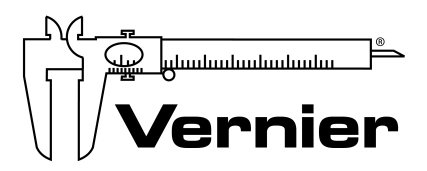

#### MEASURE. ANALYZE. LEARN.™

Vernier Software & Technology 13979 SW Millikan Way • Beaverton, OR 97005-2886 Toll Free (888) 837-6437 • (503) 277-2299 • Fax (503) 277-2440 info@vernier.com • www.vernier.com

Rev. 1/9/19

Go Direct, LabQuest, Graphical Analysis, and other marks shown are our trademarks or registered trademarks in the United States.

All other marks not owned by us that appear herein are the property of their respective owners, who may or may not be affiliated with, connected to, or sponsored by us.